## スマホから Youtube へ動画をアップロードする方法

① インストールしてある YouTube アプリを起動します。

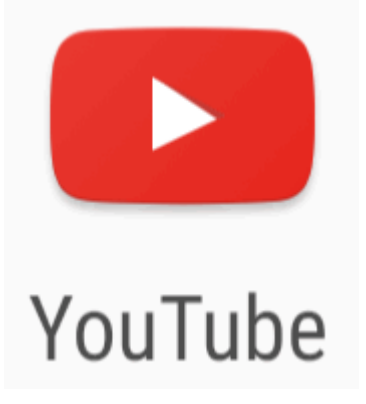

② 右上にある人型のようなマークをタップしてログインします。

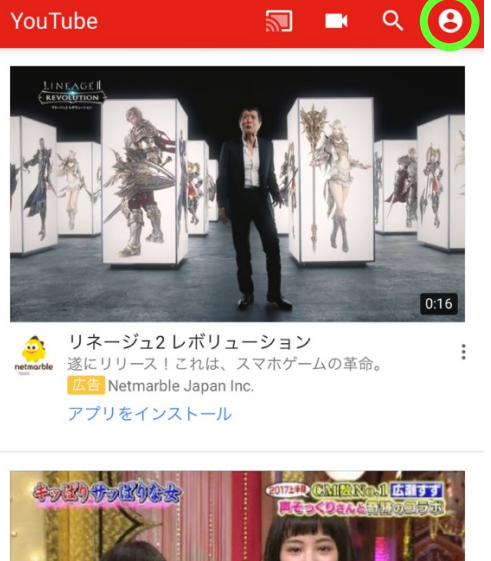

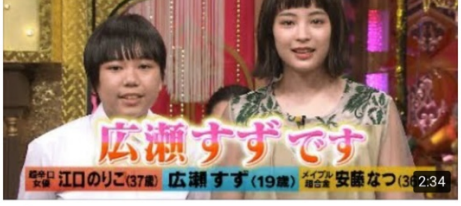

:

③ ログインしたらビデオのマークをタップします。

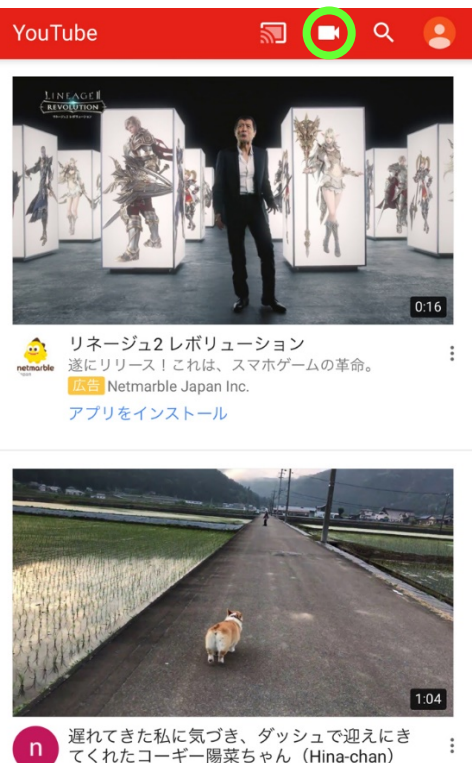

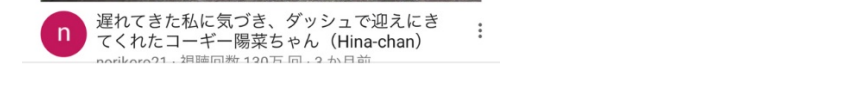

④ 最近撮影した動画のサムネイルが表示さるので、アップロードしたい動画をタップします。

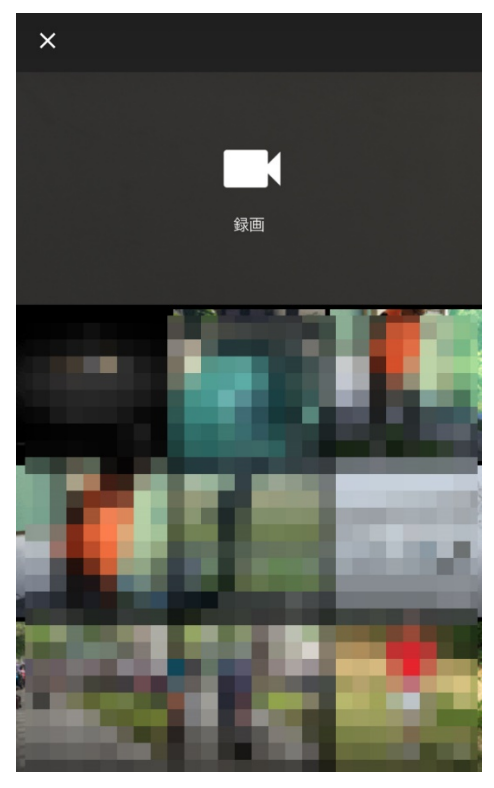

⑤ カットしたい部分があれば、下の方の青い枠をドラッグして動画の長さを調節します。

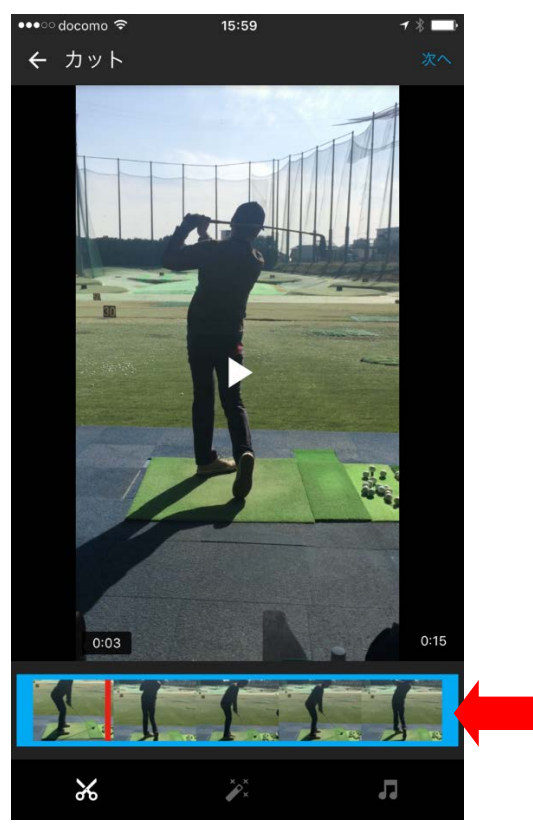

この青い枠線を左右にドラッグして 長さを調節します。

⑥ 調節が終わったら「次へ」をタップ

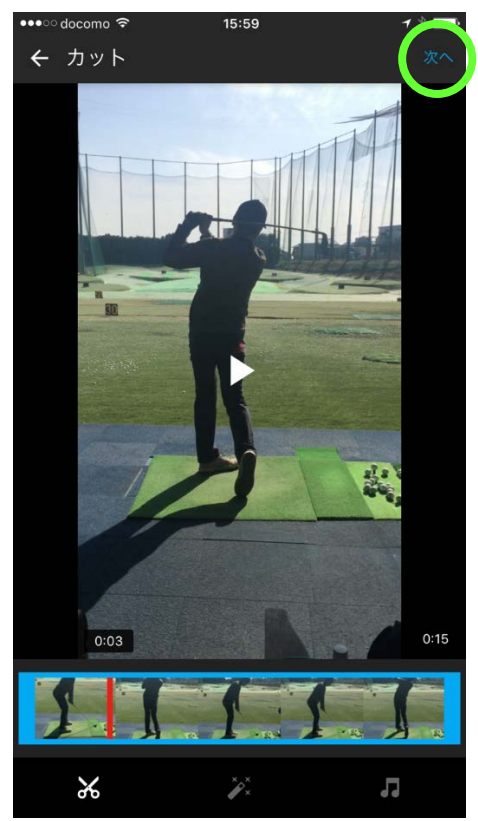

⑦ タイトルを入力し(ご自分の氏名をタイトルにして頂けるとこちらは分かりやすいです)、「プ ライバシー」をタップして「限定公開」を選択します。これにより、動画を第三者に見られ ることはありません。

| ← 詳細の追加                    | アップロード                    |          |
|----------------------------|---------------------------|----------|
| O Telefore                 | -                         |          |
| 0:14                       | <sub>タイトル</sub> タイトルに「氏名」 | をつけてください |
| 説明                         |                           |          |
| ブライバシー<br><b> (つ)</b> 限定公開 |                           |          |
| <br>ここをタップし                | .て「限定公開」を選択               |          |
|                            |                           |          |
|                            |                           |          |
|                            |                           |          |

⑧ 「アップロード」をタップします

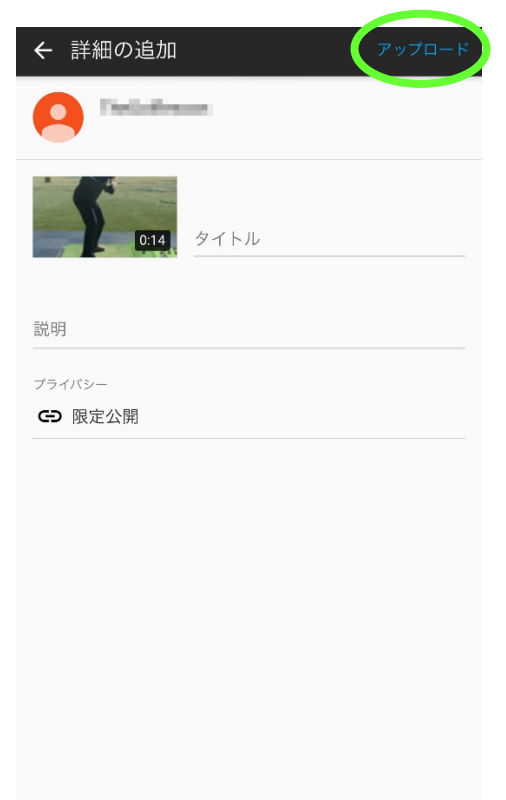

⑨ アップロードと動画の処理が完了したら、動画をタップします。

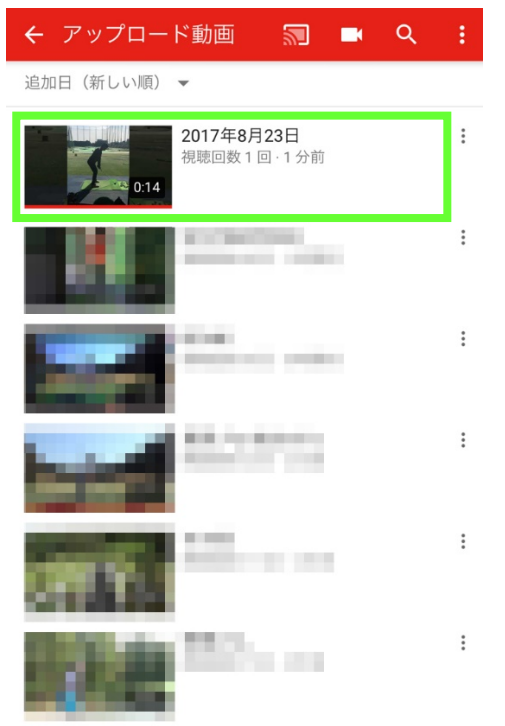

10 「共有」をタップ。

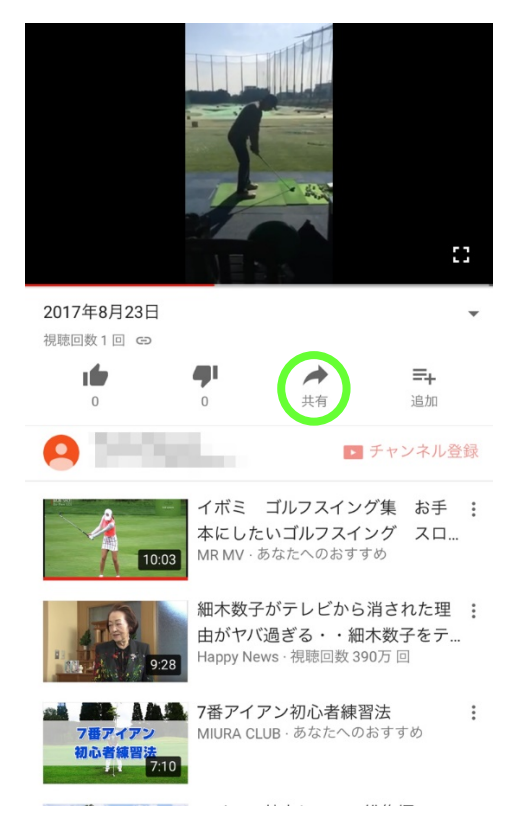

① 「コピー」をタップして動画の URL をコピーしておきます。

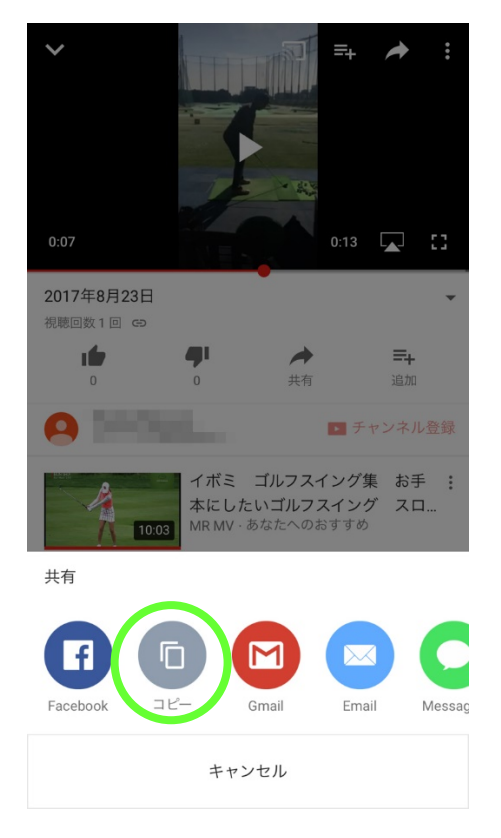

12 スイング診断お申し込みフォームに URL 貼り付けてください。

## スイング診断お申し込みフォーム

| お名前                                          | ※必須      |        |  |
|----------------------------------------------|----------|--------|--|
| 会員ID(半角)<br>(00から始まる8桁の数字)                   | ※必須      |        |  |
| Mail (半角)                                    | ※必須      |        |  |
| Youtube動画のURL ①                              | ←ここに URL | を貼り付ける |  |
| Youtube動画のURL ②                              |          |        |  |
| 特に見てもらいたい点、悩んでい<br>るポイント、質問など、自由にご<br>記入ください |          |        |  |
|                                              | 確認リセット   |        |  |

下記フォームに必要事項を入力後、確認ボタンを押してください。